## 여성구직활동 지원사업 신청하기

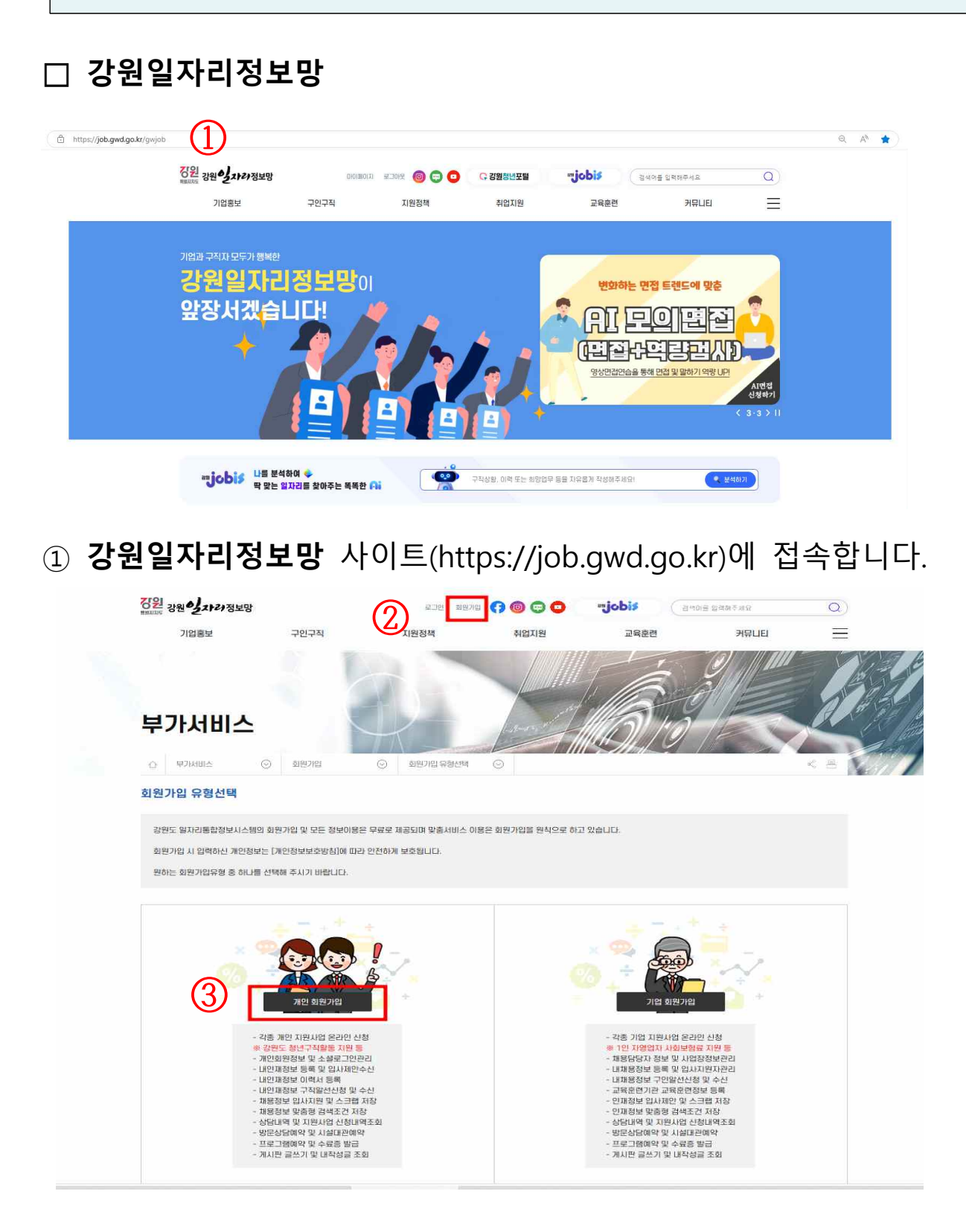

② 회원가입 → ③ 개인 회원가입을 클릭합니다.

| 부가서비스                                                                                                    | Y                                                                                           |                                                                       |                                         |
|----------------------------------------------------------------------------------------------------|---------------------------------------------------------------------------------------------|-----------------------------------------------------------------------|-----------------------------------------|
| · 부가서비스 · · · · · · · · · · · · · · · · · · ·                                                                                      | ⊙ 회원가압 약관동의 ⊙                                                                               |                                                                       |                                         |
| 원가입 절차                                                                                                    |                                                                                             |                                                                       |                                         |
| 그 약관동의                                                                                                    | 🔎 가입인증                                                                                      | 화원정보입력                                                                | 🕅 가입완료                                  |
| 원도 일자리통합정보시스템 <mark>회원약관</mark> 등                                                                                                  | 5의 (필수)                                                                                     |                                                                       |                                         |
| 1장 총칙<br>1조 (목적)<br>약끈은 강원도 일자리통합정보시스템(이하"통합<br>자(이하 "회원" 또는 "개인회원")의 이용조건 및 I                                                     | 정보시스템")이 운영하는 웹사이트를 통해 인터넷 관<br>제반 절차, 기타 필요한 사항을 규정함을 목적으로 한[                              | 련 서비스를 제공함에 있어, 통합정보시스템이 제공(<br>다.                                    | 수<br>이<br>하는 서비스와 관련하여, 이를 이용하는 가       |
| 2조 (용어의 정의)<br>약관에서 사용하는 용어의 정의는 아래와 같다.<br>"서비스"라 함은 통합정보시스템을 통해 기업 또<br>주소에서 제공하는 모든 부대 서비스를 말한다.<br>"게의회원"이라 한은 너비스를 이용하기 의하여 ! | 는 개인이 구인, 구직과 교육을 목적으로 등록하는 자<br>도 야과에 도이하고 토하정니 II스테과 이유과야은 테                              | 료를 DB화하여 각각의 목적에 맞게 분류 가공, 집계(<br>격하여, 이유다, ID를 보여, 바우 개이 또는 기억을 맞혀   | 하여 정보를 제공하는 서비스와 해당 인터                  |
| 가 개선되는 이라 입는 지미스를 이용하기 위하여 :<br>) "이용THP" 또는 "히워IP"라 한은 히워이 신벽과<br>2017년 도이하지 않으면 나비스를 재고바오 수 연                                    | 등 국산에 동의하고 종합경로시스템과 이용계락을 제<br>히워이 서비스 이용을 위하여 하워이 선정하고 통한정<br>스니트, 이 이용이라 조차은 모든 이해되었으며 돈이 | 실하여 이용자 ID을 두여 된는 개인 또는 기법을 일인<br>(부대스탠이 보여하는 무대아 수대이 조합을 막하다<br>(현미디 | - = = = = = = = = = = = = = = = = = = = |
| ※ 개인정보처리방침에 공개된 내용 외 제3자 J                                                                                                    | H공이 발생하는 경우 개인정보 보호법 제18조(개인?                                                               | 영보의 목적 외 이용·제공 제한)에 근거하여 처리하?                                         | 겠습니다.                                   |
| 이용약관에 동의하지 않으면 서비스를 제공받을 수<br>1 이메일 · 문자 수신 동의 (선택)                                                                                | ≿ 없습니다. 위 이용약관 조항을 모두 이해하였으며                                                                | 동의합니다.                                                                | ☎ 동의합니(                                 |
| 강원도 일자리통합정보시스템은 회원 및 구직자                                                                                                    | F를 대상으로 강원도에서 제공하는 일자리 지원정보,                                                                | , 행사, 이벤트, 공지사항 등 맞춤정보를 이메일 및 문                                       | 문자 서비스로 제공하고 있습니다.                      |
| 강원도 일자리통합정보시스템 이메일 및 문자 서는                                                                                                    | 비스 수신에 동의합니다.                                                                               |                                                                       | () M () OH                              |
|                                                                                                    | 가입취소                                                                                        | 다음단계                                                                  | 4                                       |

## ④ 약관동의에 체크하고 다음단계를 클릭합니다.

### 은 아이핀 인증과 본인휴대폰 인증만 가능합니다. - 아이판 인증과 본인휴대폰 인증 중 편리한 방법으로 본인인증을 진행하십시오. 본 홈페이지는 중복가입, 개인정보 도용 및 허위 가입정보로 인한 피해를 사전에 방지하고자 금융감독위원회로부터 신용평가 전문기관으로 지정된 SCI평가정보㈜ (www.siren24.com)를 통해 본인인증 서비스를 실시하고 있습니다. - 본인인증시 팝업화면에서 오류가 발생할 경우 SCI평가정보㈜ 1588-4753로 문의하여 주시기 바랍니다. ▮ 본인인증 - 회원가입 후 구직정보 등록 및 알선을 위해서는 "법령필요"에 근거하여 구직상태로 전환하셔야 합니다. - 주민등록번호가 없는 외국인도 아이핀과 본인 휴대폰 실명인증을 통해 온라인 회원가입이 가능합니다. 단, 아이핀 신청 및 휴대폰 가입 시 여권에 기패된 이름과 동일하게 등록해야 인증됩니다. 아이핀 인증 휴대폰 인증 본인 아이핀 정보로 인증 후 가입하실 수 있습니다 본인 휴대폰 정보로 인증 후 가입하실 수 있습니다. (5) 아이핀인증 휴대폰인증

5 **아이핀 인증** 혹은 휴대폰 인증을 합니다.

- 2017년 7월 26일 개인정보보호법이 개정 시행되어 모든 공공기관 및 민간사업자 등 사회 전 분야의 불필요한 주민번호 수집이 금지됨에 따라 강원도 일자리통합정보시스템 회원가입 시 본인인증

| 이전 강원 2110 정보 | 망       | 로그인 회원                       | 71일 📢 🞯 😳 🖸 | *jobis    | 남색어를 입력해주세요. | Q |
|---------------|---------|------------------------------|-------------|-----------|--------------|---|
| 기업홍보          | 구인구직    | 지원정책                         | 취업지원        | 교육훈련      | 커뮤니티         |   |
| • 강소기업홍보관     | • 재용정보  | • 자원사업신청                     | (B) 역량진단    | • 이러닝 학습  | • 자주하는질문     |   |
| • 강원기업탐방      | • 공공채용  | • 창업지원정책                     | • 프로그램신청    | • 직업훈련    | • 묻고답하기      |   |
| • 강원기업영상      | • 전국공채  | · 기업성장지 <mark>원</mark> 정책    | • 직업상담신청    | • 교육훈련게시판 | • 이용후기 EVENT |   |
|               | · 원스톱채용 | · 기업금융지원정책                   | • 자소서컨설팅    | • 시설대관    | • 설문조사       |   |
|               | • 일자리행사 | <ul> <li>기업인력지원정책</li> </ul> | · 취업준비Q&A   |           | • 문서자료실      |   |
|               | • 일자리소식 | · 맞춤형일자리지원                   | · AI모의면접    |           |              |   |
|               |         | • 정책정보                       |             |           |              |   |

⑥ 회원가입 후 로그인한 다음 **지원정책** → **지원사업신청**을 클릭합니다.

| 지원정책                        |                     | RU                  | AX                 |           |
|-----------------------------|---------------------|---------------------|--------------------|-----------|
| ☆ 지원정책 ⊙ 지원사업신청 ⊙           | 여성구직활동지원 🛇          |                     |                    | < ₿       |
| 면접활동비지원                     | 청년구직활동지원            |                     | 여성구직활              | 동지원       |
| · 총 9건                      | 회차/사업명              | ✔ 검색어를 입력해 주세요.     |                    | 검색        |
| 회차                          | 시작일                 | 종료일                 | 담당부서               | 신청        |
| 2024년 1차 강원 여성구직활동 지원사업 안내  | 2024-02-01 09:00:00 | 2024-03-08 23:59:00 | 시군청 여성부 😵          | 안내내용 상세보기 |
| 2023년 2차 강원도 여성구직활동 지원사업 안내 | 2023-06-19 09:00:00 | 2023-07-21 23:59:00 | 시군청 여성부서 및<br>새일센터 | 안내내용 상세보기 |

- ⑦ 여성구직활동지원을 클릭합니다.
- ⑧ 2025년 여성구직활동 지원사업 안내→안내내용 상세보기

클릭합니다.

| 2025년 강원 여성구직활동 지원사업 안내                                                                                                    |
|----------------------------------------------------------------------------------------------------|
| 정원 - 편지지選<br>2월 여성, 취업 성공을 위한 최상의 디딤돌!<br>2025<br>여성 구직 활동<br>지원 사업 모집<br>2025, 2, 10, (월) ~ 2, 28. (금)<br>관련 원자리정보망 (2)                              |
| I 강원 여성구직활동 지원 <mark>사</mark> 업이란?                                                                                                    |
| - 강원특별자치도에 거주하는 <u>40세 이상 ~ 59세 이하</u> 미취업 여성을 대상으로 월 50만원씩 최대 6개월간 취업준비 비용(포인트)를 지원해 드리는 사업입니다.<br>※ <mark>사업 신청 전, 모집 공고문을 펼히 확인해 주시기 바랍니다</mark> . |
| 모집 공고문 신청서 작성 방법 제출 서류 발급 안내문                                                                                                    |

⑨ 모집공고문, 신청서 작성 방법, 제출서류 발급 안내문을 필독하시기 바랍니다.

| 기업홍보         | 구인구직 지원정책         | 취업지원 교육훈련                                      | 커뮤니티         |
|--------------|-------------------|------------------------------------------------|--------------|
| 참적시          | 삼척시 청석로 3길 16-41  | 평생교육과 여성새일센터팀                                  | 033-570-4082 |
| 홍천군          | 홍천군 석화로 93        | 행복나눔과 여성친화됨                                    | 033-430-2148 |
| <u> 횡성</u> 군 | · 철성군 문예로 75      | 가족복지과 여성가족팀                                    | 033-340-2184 |
| 영월군          | 영월군 단종로 8         | 여성가족과 여성정책팀                                    | 033-370-2095 |
| 평창군          | 평창군 군청길 77        | 가족복지과 여성가족팀                                    | 033-330-2310 |
| 정선군          | 정선군 애산로 25        | 가족행복과 여성정책팀                                    | 033-560-2319 |
| 철원군          | 철원군 샴부연로 51(제1별관) | 주민생활지원과 여성복지팀                                  | 033-450-4241 |
| 화전군          | 화천군 화천새싹길 45      | 주민복지과 여성가족팀                                    | 033-440-2342 |
| 양구군          | 양구군 괸공서로 38       | J로 10억여 100 년 10 년 10 년 10 년 10 년 10 년 10 년 10 | 033-480-2492 |
| 인제군          | 인제군 인제로187번길 8    | 주민복지과 여성가족팀                                    | 033-460-2216 |
| 고성군          | 고성군 고성중앙길 9       | 복지과 여성가족팀                                      | 033-680-3661 |
| 양양군          | 양양군 안산1길 36       | 육아지원센터                                         | 033-670-2967 |

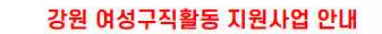

신청하실 지원사업

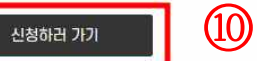

## 10 신청하러 가기를 클릭합니다.

### □ 신청자격확인

|                              | 신청 자격확인                                           | 🔎 신청 사전동의                                                        |                                   | [사] 신청양식 작성             |             | 🕅 신청완료  |       |
|------------------------------|---------------------------------------------------|------------------------------------------------------------------|-----------------------------------|-------------------------|-------------|---------|-------|
| I 강원 여성구직활                   | 발동 지원 신청자격 확인                                     |                                                                  |                                   |                         |             |         |       |
| * <mark>생</mark> 년월일         | 19820308                                          |                                                                  |                                   |                         |             |         |       |
| 나이/성별                        | 만42세                                              | 여성                                                               |                                   |                         |             |         |       |
| · 구직활동지원비는 원                 | 2라인 포인트로 지급하고 온려                                  | 만인은 복지몰에서 오프라인은 체크카드를 !                                          | 발급받아 선사용                          | 후입금 처리로 사용하는 사업임을 일     | 말고 있습니까?    | ંભ      | 이니오   |
| · 신규 참여의 경우 2(<br>없습니까?      | )19~2024년도에 여성구직횔                                 | 남동 지원사업에 참가한 적이 없거나, 재참여                                         | 의 경우 2024 <mark>년</mark>          | ! 신규 참여자 및 2023~2024년도에 | 재참여 사업에 참가한 | ·적이 🔾 예 | 이야미오  |
| · 모집 시작일 현재 강                | 원특별자치도 거주 중에 있습                                   | LIDI?                                                            |                                   |                         |             | ં ભા    | 이미오   |
| · 모집시작인 기준(20                | 25.2.10.) 40세 이상 59세 (                            | ))하(1 <mark>9</mark> 65년 2월 11일 ~ 1985년 2월 10일                   | <mark>실생) 입니</mark> 까?            |                         |             | i) di   | 이 아니오 |
| · 신청일 기준 주 30人               | 1간 이상 근로 중이 아니거나                                  | 근로계약이 1개월 미만으로 남았습니까?                                            |                                   |                         |             | ं ं भ   | 이니오   |
| · 신청일 기준 사업자                 | 등록증을 소지하고 있지 않게                                   | 나 폐업하였습니까?                                                       |                                   |                         |             | ં ભા    | 이미오   |
| · 신청일 기준, 기초생                | 활보장 <mark>제도 생계,</mark> 의료, 교육,                   | 주거 급여나 실여급여 수급자가 아닙니까?                                           | 2                                 |                         |             | ୍ ା ଖ   | 이니오   |
| · 신청일 기준, 국민취                | 업지원제도, 국민 <mark>내일배</mark> 움카                     | 드 훈련 참여, 재정지원 직적일자리 사업(30                                        | )시간 이상) 참0                        | 자 가 아닙니까?               |             | ં ભા    | 이민오   |
| ※ 위 신청자격은 기본<br>개인별 정확한 지원 기 | <sup>문</sup> 적인 사항이며 서류심사에 E<br>H등 여부는 신청서 작성 내용( | )라 선정여부가 결정됩니다. <mark>신청자격에 적</mark><br>에 대한 평가점수 산출을 통해 최종적으로 골 | <mark>합한 경우 신청</mark> )<br>별정됩니다. | 너류를 준비하여 신청서를 작성합니다     | Ł           |         | •     |
|                              |                                                   |                                                                  |                                   |                         | 신경          | 청취소 신청자 | 격 확인  |
|                              |                                                   |                                                                  |                                   |                         |             | (       | 11    |

### ① 신청자격 확인합니다.

### ※ 한 항목만 아니오를 선택해도 다음 페이지로 넘어가지 않습니다.

|                                                                                                    | 청년구적활동지                                                                                                    | 원                                                    |                                                                                  | 여성구직활동지원                              |                                                           | 면접                                  | 활동비지원                                   |
|----------------------------------------------------------------------------------------------------|----------------------------------------------------------------------------------------------------|------------------------------------------------------|----------------------------------------------------------------------------------|---------------------------------------|-----------------------------------------------------------|-------------------------------------|-----------------------------------------|
|                                                                                                    | 신청 자격확인                                                                                                    | $\rangle$                                            | 🔎 신청 사전동의                                                                        |                                       | 신청양식 작성                                                   |                                     | 신청완료                                    |
| 성구직활동                                                                                                    | 지원 <mark>사업 신</mark> 청 괸                                                                                                    | 련 개인정보 수집                                            | · 이용 · 제공에 관한                                                                    | 동의서                                   |                                                           |                                     |                                         |
| <mark>개</mark> 인정보 수집                                                                                                    | ·이용·제공에 관한 동                                                                                                    | 의서                                                   |                                                                                  |                                       |                                                           |                                     |                                         |
| 인정보 보호법                                                                                                    | 」제15조(개 <mark>인정보의</mark>                                                                                                    | 수집 및 이용), 제173                                       | 5(개인정보의 제공)에 따라                                                                  | 「여성구직활동 지원사                           | 업」 신청시 아래와 같이 귀하의                                         | 개인정보를 수집·이용·                        | 데공에 관한 동의를 얻고자 합니                       |
| 개인정보의 수집                                                                                                    | 집·이용 목적                                                                                                    |                                                      |                                                                                  |                                       |                                                           |                                     |                                         |
| 개인정보의 수집<br>강원일자리정!<br>수집·이용할 개                                                                                                    | 집·이용 목적<br>보망(강원특별자치도<br>인정보 항목 및 이용:                                                                                           | )에서는 본 사업 참여)<br>기간                                  | 다와의 상담, 대상자 선정 및                                                                 | ! 심사, 지원금지급 등을                        | : 위해 개인정보를 수집하고 있;                                        | àUCF.                               |                                         |
|                                                                                                    |                                                                                                    | *10                                                  |                                                                                  |                                       | Ĩ                                                         |                                     |                                         |
| 와 같이 개인정                                                                                                    | 보 정보 수집·이용에                                                                                                    | 동의하십니까?                                              |                                                                                  |                                       |                                                           |                                     | □ 동의                                    |
| 개인정보의 제                                                                                                    | 3자 제공 <mark>에</mark> 관한 동의                                                                                                    | Ы                                                    |                                                                                  |                                       |                                                           |                                     |                                         |
| 개인정보의 제공                                                                                                    | 공에 관한 사항                                                                                                    |                                                      |                                                                                  |                                       |                                                           |                                     |                                         |
| - 강원알자리:<br>1련된 금융기관<br>1 개안정보 제:                                                                                                    | 정보망(강원특별자치)<br>또 또는 협력기관에 개<br>3자 제공 내역                                                                                         | 도)에서는 본 사업 참(<br>인정보가 공유될 수 9                        | #자와의 상담, 대상자 선정<br>같습니다.                                                         | 및 심사, 지원급지급 등                         | i을 위해 개인정보를 수집하고 (                                        | 있으며 필요시 강원특별                        | 다치도, 시군, 정부부처, 사업진형                     |
| 제공발는 자                                                                                                    | 제공항목                                                                                                    | 제공목적                                                 | 보유-이용기간                                                                          |                                       |                                                           |                                     |                                         |
| ALC                                                                                                    | 30283.33                                                                                                    | 도이하신! (까?                                            |                                                                                  |                                       |                                                           |                                     |                                         |
| 위와 같이 개인                                                                                                    | 정보의 제3자 제공에                                                                                                    |                                                      |                                                                                  |                                       |                                                           |                                     | 0.9                                     |
| 위와 같이 개인                                                                                                    | 정보의 제3자 제공에                                                                                                    | Garda                                                |                                                                                  |                                       |                                                           |                                     | 0.8                                     |
| 위와 같이 개인<br>■ 주민등록번3                                                                                                    | 정보의 제3자 제공에<br>호 수집 이용 고지                                                                                                    |                                                      |                                                                                  |                                       |                                                           |                                     | 0 8                                     |
| 위와 같이 개언<br>■ 주민등록번:<br>. 고유식별정보                                                                                                    | 정보의 제3자 제공에<br>호 수집 이용 고지<br>1의 처리에 관한 사항                                                                                       |                                                      |                                                                                  |                                       |                                                           |                                     | 0.8                                     |
| 위와 같이 개연<br>주민등록번3<br>. 고유식별정도<br>그 주민등록번3                                                                                                    | 정보의 제3자 제공에<br>호 수집 이용 고지<br>1의 처리에 관한 사항<br>5 수집 이용에 관한 7                                                                      | 미지 사항                                                |                                                                                  |                                       |                                                           |                                     | 0.9                                     |
| 위와 같이 개인<br>■ 주민등록번3<br>I. 고유식별정도<br>그 주민등록번3<br>강원특별자치5<br>E에 따라 주민5                                                                          | 정보의 제3자 제공에<br>호 수집 이용 고지<br>역의 처리에 관한 사항<br>호 수집 이용에 관한 I<br>도 여성구적활동 지원<br>등록번호를 수집 이용                                        | U지 사항<br>사업」 신청·선정과 관<br>합니다.                        | 련하여 본인과 가족의 나이.                                                                  | . 성별 주소지 확인을 두                        | 1990년여원의 영加활동 호단과                                         | 경력단절 예방법 시행령                        | 고 용<br>1체9조 및 『개인정보보호법』제:               |
| 위와 같이 개인<br>■ 주민등록번3<br>1. 고유식별정도<br>그 주민등록번3<br>강원특별자치5<br>5에 따라 주민5                                                                          | 정보의 제3자 제공에<br>호 수집 이용 고지<br>4의 처리에 관한 사항<br>호 수집 이용에 관한 1<br>도 여성구직활동 지원<br>등록번호를 수집 이용                                        | 1지 사항<br>사업」 신청·선정과 관<br>합니다.<br><b>3목</b>           | 련하여 본인과 가족의 나이.<br><b>수집·이용·목적</b>                                               | , 성별 주소지 확인을 우                        | 4단여(여성히 실제함은 호진과<br>1904년 주 전 1                           | 경력단절 예방법 시행령<br>2 <b>거</b>          | 미 동<br>J제9조 및 『개인정보보호법』제:               |
| <ul> <li>유요 같이 개인</li> <li>유민등록번3</li> <li>고유식별정도</li> <li>고유민등록번3</li> <li>국민등록번3</li> <li>조엔 따라 주민5</li> <li>이용2</li> <li>강원특별자치5</li> </ul> | 정보의 제3자 제공에<br>호 수집 이용 고지<br>4의 처리에 관한 사항<br>호 수집 이용에 관한 1<br>도 여성구적활동 지원<br>등록번호를 수집 이용<br>기관 <u> </u><br>도, 해당 시군 <u>주민</u> 1 | 고지 사항<br>사업」 신청·선정과 괸<br>합니다.<br>방목<br>(실정자 분인       | 련하여 본인과 가족의 나이.<br><b>수집·이용·목적</b><br>!과 가족의 나이. 성별, 주소                          | . 성별 주소지 확인을 위<br>.지 확인 <u>예성의 경제</u> | 404여년여성의 경제활동 촉진과<br>수집 :<br>활동 측진과 경객단철 예방법 1            | 경력단절 예방법 시행령<br>2거<br>함행:개9조 및 (개인정 | 고 8<br>1체9조 및 『개인정보보호법』제2<br>보보호법』제24조  |
| 위와 같이 개인<br>위와 같이 개인<br>지 고유식별정도<br>고 주민등록번호<br>7강원특별자치인<br>장원특별자치인<br>강원특별자치인                                                                 | 정보의 제3자 제공에<br>호 수집 이용 고지<br>역의 처리에 관한 사항<br>호 수집 이용에 관한 고<br>도 여성구직활동 지원<br>등록번호를 수집 이용<br>기관<br>독. 해당 시군 <u>주민</u>            | 1지 사항<br>사업」 신청·선정과 관<br>합니다.<br>당목<br>(조절번호) 신청자 분인 | 런하여 본인과 가족의 나이<br><mark>수집·이용·목적</mark><br>!과 가족의 나이, 성별, 주소<br>이전페이지로 <b>기기</b> | . 성별 주소지 확인을 위<br>:지 확인 <u>예성의 경제</u> | i하여『여성의 경제활동 촉진과<br>수집 :<br>활동 촉진과 경례대중 예방법 1<br>다응단계로 가기 | 경력단절 예방법 시행량<br>2거<br>함입1제9조 및 『개인정 | 1제9조 및 「개인정보보호법」제<br>보보호법,1 <u>024조</u> |

# ② 여성구직활동 지원사업 신청 관련 개인정보 수집·이용·제공에 관한 동의서 체크후 다음단계로 가기를 클릭합니다.

### □ 신청양식 작성

|                             | 청년구직활동지원 여성구                                                                                                    | 직활동지원                                | 면접활동비지원   |
|-----------------------------|----------------------------------------------------------------------------------------------------|--------------------------------------|-----------|
|                             | 청 자격확인 🔎 신청 사전동의                                                                                                    | 🖓 신청양식 작성                            | 이 있는 신청완료 |
| ※ 동일 화면에서 일정시<br>【 신청자 기본정보 | I간 경과 시 자동으로 로그아웃 됩니다. 입력내용이 유실되지 않도록 ' <mark>임시저</mark> !                                                                       | <mark>양</mark> · 기능을 활용해 저장하여 주시기 바람 | BUC.      |
| * 주소지                       | 시군선택 ✔<br>※ 시군 변경시 첨부파일이 삭제됩니다.                                                                                                  |                                      |           |
| * 성명                        |                                                                                                    |                                      |           |
| * 주민등록번호                    |                                                                                                    |                                      |           |
| 나이/성별                       | μ <sub>Σ</sub>                                                                                                    |                                      |           |
| * 주소<br>(주민등록 상 주소<br>기재)   | 24266 우편번호<br>강원특별자치도 순천시 중앙로 1 (봉의동, 강원특별자치도정)<br>1                                                                             |                                      |           |
| * 휴대전화번호                    |                                                                                                    |                                      |           |
| * 이메일                       | 1                                                                                                    |                                      |           |
| * 최종퇴직일자                    | 고용이력없음(5년이상)<br>* 고용보험 자격 상용이력서 상의 최종 상실일자로 작성<br>* 근로시간이 30시간 미만인 경우에는 해당 작업 이전의 상실일자로 작성<br>* 5년이상 고용이력이 없는 경우(고용보험자격이력서 상) 체크 |                                      |           |

- ① 고용보험 자격이력서(상용) 상의 최종 상실일자를 작성합니다.
   근로시간이 30시간 미만인 경우 해당 직업 이전의 상실일자로 작성합니다.
  - 5년이상 고용이력이 없는 경우(고용보험자격이력서 상) 체크

| * 강원특별자치도<br>전입일자    | 2025-01-23     ************************************                                                                                                    |
|----------------------|----------------------------------------------------------------------------------------------------|
| ▮ 비상연락망              | 15                                                                                                    |
| * 관계                 | 71Eł 🗸                                                                                                    |
| * 성명                 |                                                                                                    |
| * 휴대전화번호             |                                                                                                    |
| ▌ 신청자자격정보            |                                                                                                    |
| * 현재 취업 또는 창<br>업 여부 | 해당사람 없음 🗸                                                                                                    |
|                      | 0 29                                                                                                    |
| * 가구원수               | ※ 가구원수는 주민등록표에 등재 된 본안·배우자·부·모·자녀입니다.<br>- 신청자의 배우자나 자녀는 주민등록을 달리하고 있더라도 가구원에 포함하고, 자녀의 경우 주민등록지가 다르고 건강보험을 별도로 가입한 경우는 제외합니다.<br>- 본인이 주민등록상 세대를 달리하는 다른 건강보험 직장가입자의 피부양자로 등재되어 있는 경우 해당 건강보험 자격확인서에 등재된 사람을 가구원 수에 포함합니다. |
| * 실업급여 수급            | ି ଖ ି ତାମସ                                                                                                    |
| * 중복 수급              | <ul> <li>여 ○ 아니오</li> <li>※ 정부 및 타 지자체 구직활동 지원사업 수급 여부</li> </ul>                                                                                                    |

- ④ 주민등록초본상의 최종 강원특별자치도 전입일로 작성하며, 출생등록 이후 강원특별자치도에 계속 거주 중인 경우에는 "생년 월일"로 작성합니다.
- ⑤ 비상연락망본인 외 연락가능한 연락처를 작성합니다.
- 1 신청자격정보를 입력합니다.
  - 현재 취업 또는 창업 여부를 체크합니다.
  - **가구원수는 주민등록표에 등재된 본인·배우자·부·모·자녀**입니다.
  - · 주민등록상 세대 분리 시에도 배우자와 자녀는 가구원에 필수 포함
  - 실업급여 수급 여부를 체크합니다.
  - 유사사업 동시, 중복 참여 여부를 체크합니다.

| 사 업 명                                                | 동시참여 허용 | 순차참여 허용   |
|------------------------------------------------------|---------|-----------|
| 기초생활보장제도 수급자<br>(생계·의료·교육·주거)                        | ×       | ×         |
| 실업급여 (고용노동부)                                         | ×       | 0         |
| 국민취업지원제도 (고용노동부)                                     | ×       |           |
| 국민내일배움카드 (고용노동부)                                     | ×       | 0         |
| 중앙정부 및 지방자치단체 지원<br>재정지원 직접일자리 사업<br>(주 근로시간 30시간이상) | ×       | 단, 6개월 이후 |

#### ※ 모집시작일 이후의 발급분을 제출해주시기 바랍니다. ※ PDF 파일 또는 jpg, png 파일로 입력하며 여러 장인 경우 5MB 이하 zip파일로 압축하여 등록 파일 선택 선택된 파일이 없음 \* 주민등록초본 ※ 정부24(www.gov.kr)에서 발급받으실 수 있습니다. ※ 주민등록번호 및 주소변동이력(5년 이상), 세대주와의 관계가 확인되어야 합니다. 파일 선택 선택된 파일이 없음 \* 주민동록등본 www.gov.kr)에서 발급받으실 수 있습니다. ※ 주소기 및 세대 구성원이 확인되어야 합니다. 파일 선택 선택된 파일이 없음 가족관계증명서 ※ 대법원 전자가족관계등록시스템(efamily.scourt.go.kr)에서 발급받으실 수 있습니다. 파일 선택 선택된 파일이 없음 ※ 정부24(www.gov.kr)에서 발급받으실 수 있습니다. 1용보험 자격 이력 ※ www.ei.go.kr -> 조회 -> 고용보험가입이력조회(상용이력) 내역서(상용) ※ 모집시작일 기준 5년 이상 이력을 포함해야합니다. ※ 가입이력이 없는 경우에도 해당내용이 없다는 내역서를 첨부하셔야합니다. 반드시 인적사항과 발급일자가 표시되어야 합니다. 인쇄를 클릭하여 인쇄 후 스캔파일로 제출해야합 UD. 파일 선택 선택된 파일이 없음 근로계약서 (주 30시간 미만 ※ 현재 고용보험 자격 이력내역이 있는 경우, 반드시 근로계약서 사본을 첨부하시기 바랍니다. 근로시간 및 근로기간 등이 기재되어 있는 근로계약서를 첨부하여 주시기 바랍니다. 근로자용) ※ 근로기간이 1개월미만 남았거나 1개월 미만 체결한 경우 근로계약서를 추가로 첨부

 ⑦ 주민등록등·초본, 가족관계증명서 등 증빙자료를 발급받아 업로드합니다.
 ※ 현재 고용보험 자격 이력내역(주 30시간 미만)이 있는 경우 근로시간 및 근로기간이 기재되어 있는 근로계약서를 첨부하여 주시기 바랍니다.

### ▮ 제출서류

이지 내지의 아슬이 바구님은 패츠해지니다

### ▮ 개인(민감)정보 동의 재확인

| ※ 산청자 본인 및 가            | 7원수에 포함된 가족(배우자, 자녀 등) 모두의 동의가 필요합니다.                                                                                                    |
|-------------------------|----------------------------------------------------------------------------------------------------|
| ■ 제3자 개민정보              | 수집·이용·제공 및 개인(민감)정보 수집·이용에 관한 동의                                                                                                    |
| 지원금신 <mark>청당</mark> 사자 | 의 강원 여성구직활동 지원사업 신청을 위해 개인식별정보(주민등록번호 등)를 제공할 것을 동의합니다.                                                                                                    |
| • 동의서                   | 표일 선택<br>생 공고문 <서식1> 개인정보 수집 이용 제공에 관한 통의서 작성 후 첨부<br>※ 신청자 본인 및 가구원수에 포함된 가족(부.모.배우자 등)의 서명이 날인된 차진 또는 스캔파일을 제출합니다.<br>※ 기준중위소득 신정을 위한 가구원에 포함된 가족은 모두 개인정보 동의가 필요하며, 누락시 지원에서 제외될 수 있몸을 알려드립니다. |
| ┃ 구직활동 계획↓              | f                                                                                                    |
| * 구직활동 계획서              | 파일 선택 선택된 파일이 없음<br>※ 서식을 다운받아 작성 후 PDF나 JPG, HWP, ZIP 형식으로 등록합니다. 서식 다운로드                                                                                                    |

- ③ 고용정책기본법 제15조부터 제15조의5 동법 시행령 제43조의 2에 근거하여「개인정보 보호법」제15조(개인정보의 수집 및 이용), 제 17조(개인정보의 제공)에 따라 본인을 포함한 가구원의 개인정보 수집·이용·제공에 관한 동의서를 서식 다운로드하여 가구원의 동의 를 받은 다음 업로드하여 주시기 바랍니다.
- ⑩ 구직활동계획서 서식다운로드하여 작성 후 업로드합니다.

| 구직활동 인정범위 안내                                                                                                    |                                                                                                    |
|----------------------------------------------------------------------------------------------------|----------------------------------------------------------------------------------------------------|
| 1. 여성새로일하기센터 취업지원 프로그램에 참여하는 경우,<br>- 취업상담, 직업교육훈련, 취업특강, 집단상담프로그램, 구안·구직 만남의 날 참                                 | (여 등)                                                                                                    |
| 2. 직업능력개발 훈련 또는 사설학원의 교습 훈련 수강                                                                                    |                                                                                                    |
| 3. 강원일자리정보망, 온라인 여성경력개발센터(꿈날개)를 통한 취업특강, 컨설팅                                                                      | 응 등 프로그램에 참여하는 경우                                                                                         |
| 4. 채용공고가 확인되는 건에 입사지원을 하고 면접을 보는 경우                                                                               |                                                                                                    |
| 5. 구직활동 기간 내 자격증을 취득하는 경우                                                                                         |                                                                                                    |
| ※ 계획서 반려 치, 사업 선별이 되지 않습니다. 빈려 내용 확인 후 시유에 알맞게                                                                    | 제작성 바랍니다.                                                                                                 |
| (반려기준)<br>1. 각종 항목에 미체크 한 경우                                                                                      |                                                                                                    |
| 2. 자기 소개, 지원동기, 구적활동계획 각각 100자 이상 서술                                                                              |                                                                                                    |
| 3. 같은 글자 반복, 의미 없는 단어 나열 등 내용이 빈약한 경우                                                                             |                                                                                                    |
| 4. 구직활동계획이 불명확하거나 불성실한경우                                                                                          |                                                                                                    |
| 위와 같이 『강원 여성구직활동 지원사업』 참가를 신청하며 기재사실 및 제출서류<br>※ 통의하지 않는 경우 지원금이 지급되지 않습니다.                                       | l에 허위가 있는 경우 선정이 취소될 수 있으며 제출한 서류는 일체 반환하지 않는 것에 동의합니다.                                                   |
| 위의 내용에 대해 동의하십니까?                                                                                                 | 20-1 8억합니다.                                                                                               |
|                                                                                                    | 임시 저장 및 최종 제출 안내                                                                                          |
| * 임시 저장만 하고 최종 제출을 안한 경우에는 신청이 인정되지 않습니다. 신청                                                                      | 기간이 지난 이후에는 최종 재출 자체가 불가합니다. 반드시 신청 기간 내 최종 제출을 하셔야 합니다.                                                  |
| * 임시 서상하신 신청 내역은 [마이페이지 > 신청내역조회]에서 작성하신 내용에                                                                      | 내한 소외 및 수성이 가능합니다.                                                                                        |
| * 죄공 세울 이우에는 신청 내역을 수정할 수 없으므로 신청 내역 작성 중에는 임,<br>************************************                            | 시 서상 기능을 이용하시고 죄송 검토가 끝난 이후 죄송 세울하여 주시기 바랍니다.                                                             |
| * 최종 채울 완료 미우에는 신청하신 내역은 취소 및 수정할 수 없으며 [마이페이<br>* 최종 재출 미후에 신청 내역에 잘못된 정보를 발견한 경우에는 [033-249-434<br>을 하실 수 있습니다. | 시 > 신장내역소외J에서 신장하신 내용에 대한 조회만 가능합니다.<br>2]으로 문의하여 담당자가 최종 제출 전 상태로 상태를 복원하도록 요청하여 제출 전 상태에서 다시 수정 후 최종 제출 |
| 이전 페이지로 가기                                                                                                    | 20-2 <sup>出人 对於 최종 艰差</sup>                                                                               |

### 20-1 허위 신청 방지를 위한 동의에 체크합니다.

2 로그인 유지시간(2시간) 제한이 있으므로 임시저장 기능을 이용 하시고, 최종제출 이후에는 신청내역을 수정할 수 없으므로 신청 내 역 작성 중에는 임시 저장 기능을 이용하시고, 최종 검토가 끝난 이후 최종 제출하여 주시기 바랍니다.